# **FLIR** Right for Business

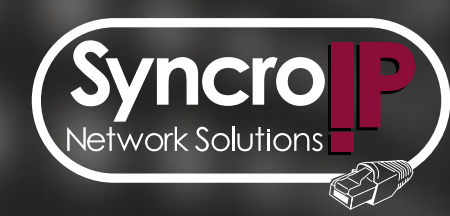

SyncrolP Camera Series OUICK SETUP GUIDE

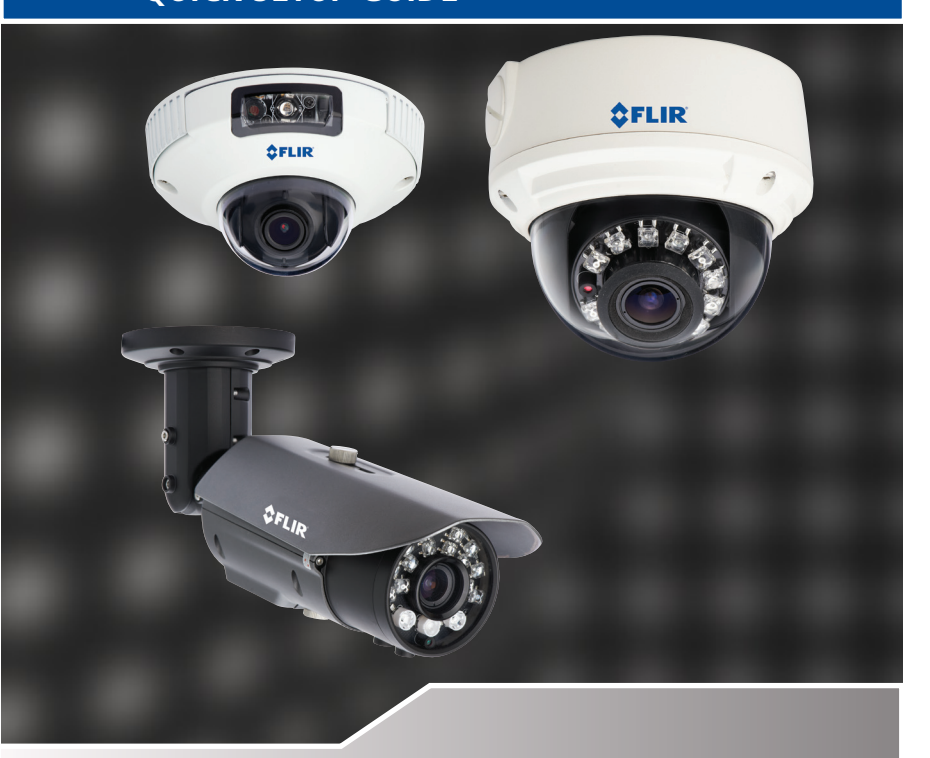

#### **ATTENTION:**

- This guide refers only to the software set-up.
- Broadband Router and Computer are required for local and remote monitoring (not included).

Toll free tech support available after completing product registration. For more information on this product, firmware updates, warranty and accessory products, please visit:

www.flirsecurity.com

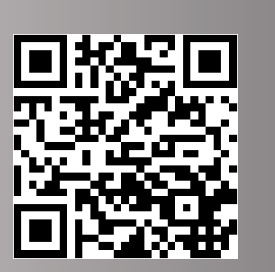

Information in this document is subject to change without notice. As our products are subject to continuous improvement, FLIR Systems, Inc. reserve the right to modify product design, specifications and prices, without notice and without incurring any obligation. E&OE © 2013 FLIR Systems, Inc. All rights reserved.

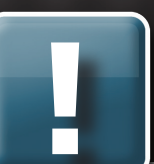

#### ONVIF COMPATIBILITY AND INCLUDED SOFTWARE

This camera is ONVIF v2.1 compliant. It is designed for interoperability with popular VMS's and NVR's<sup>\*</sup>, with backwards compatibility to ONVIF v.1.02. For more information on ONVIF, visit **www.onvif.org** 

#### The camera includes the following software options:

Milestone XProtect Go®: A client/server solution providing mobile applications and remote access capabilities. Milestone XProtect® Go supports up to 8 IP cameras. Upgrade options are available from Milestone.

For Milestone XProtect® Go documentation and support, visit

www.milestonesys.com/Support-and-Upgrades/ Technical-Support

**CMS-DH PRO:** A client-only solution with remote viewing capabilities that supports up to 16 IP cameras and analog cameras from Touch Series DVR's side-by-side via the Virtual DVR feature. CMS-DHS PRO does not support all the features of the camera, such as microSD/SD card recording.

See the **CMS-DH PRO manual** on **www.flirsecurity.com** for instructions.

**Syncro-V**: A client-only solution with remote viewing capabilities that supports up to 36 IP cameras and supports all the features of the camera.

This Quick Start Guide provides the initial setup instructions for accessing your camera using Syncro-V over a LAN and the Internet. For detailed instructions, see the **Syncro-V manual on www.flirsecurity.com**.

## \* See **www.flirsecurity.com** for the most updated list of third party VMS compatibility.

**NOTE:** Provided software is PC compatible only; Mac OS® access to the cameras is available via Safari® browser only. See the instruction manual for details.

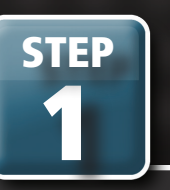

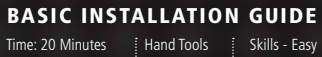

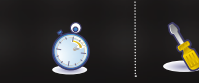

### CONNECTION

**NOTE:** See the instruction manual for your camera for physical installation instructions.

**1** The camera has the following termination cables:

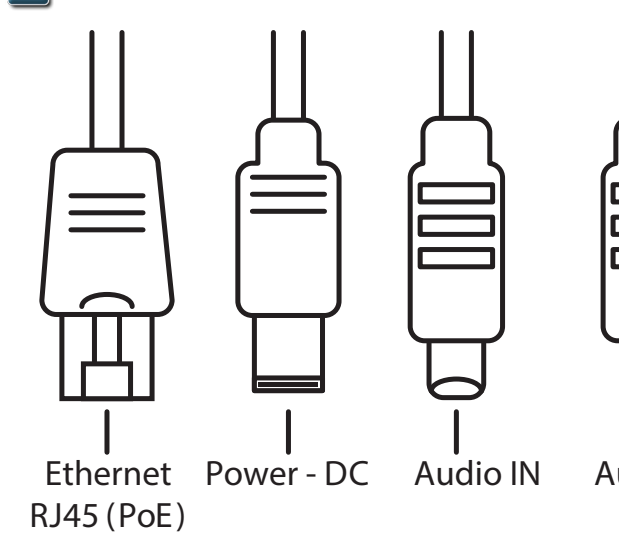

1. RJ45 Network Interface: Connect to a router or switch on your network using RJ45 Ethernet cable (Cat5e or better). 100Mhz connection. PoE supported (class 3 PoE switch required).

**NOTE:** Use the included RJ45 coupler to connect to male end of RJ45 Ethernet cable.

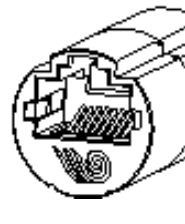

- **2. Audio Input (RCA):** Connect to a self-powered microphone for listen-in audio.
- **3. Audio Output (RCA):** Connect to an amplifier or self-powered speaker for intercom/2-way audio.
- **4. DC12V (1A):** 12V DC power input terminal. Make sure to follow correct polarity (+/-) marked on the power connector. See the instruction manual for your camera for DC power requirements.

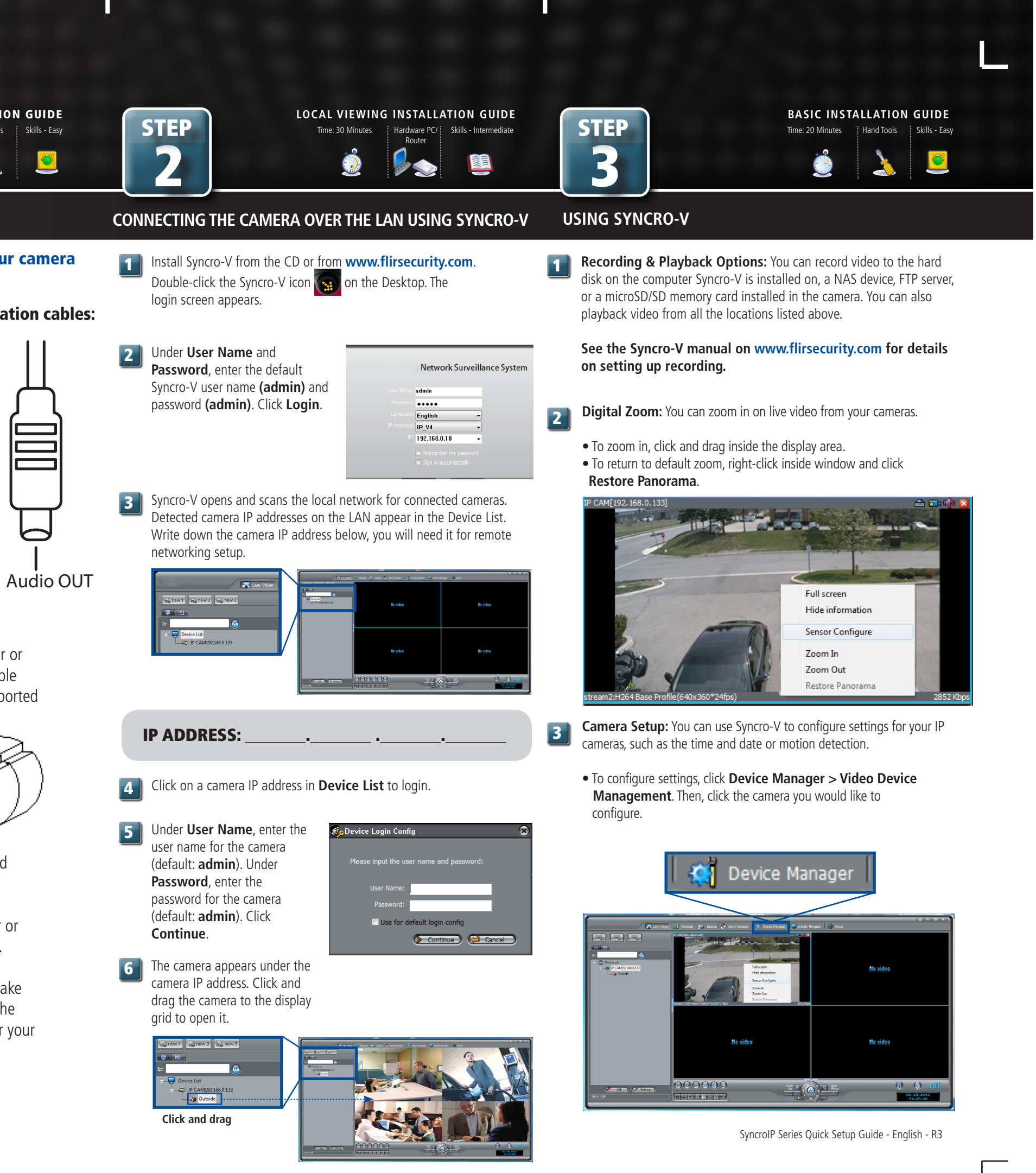

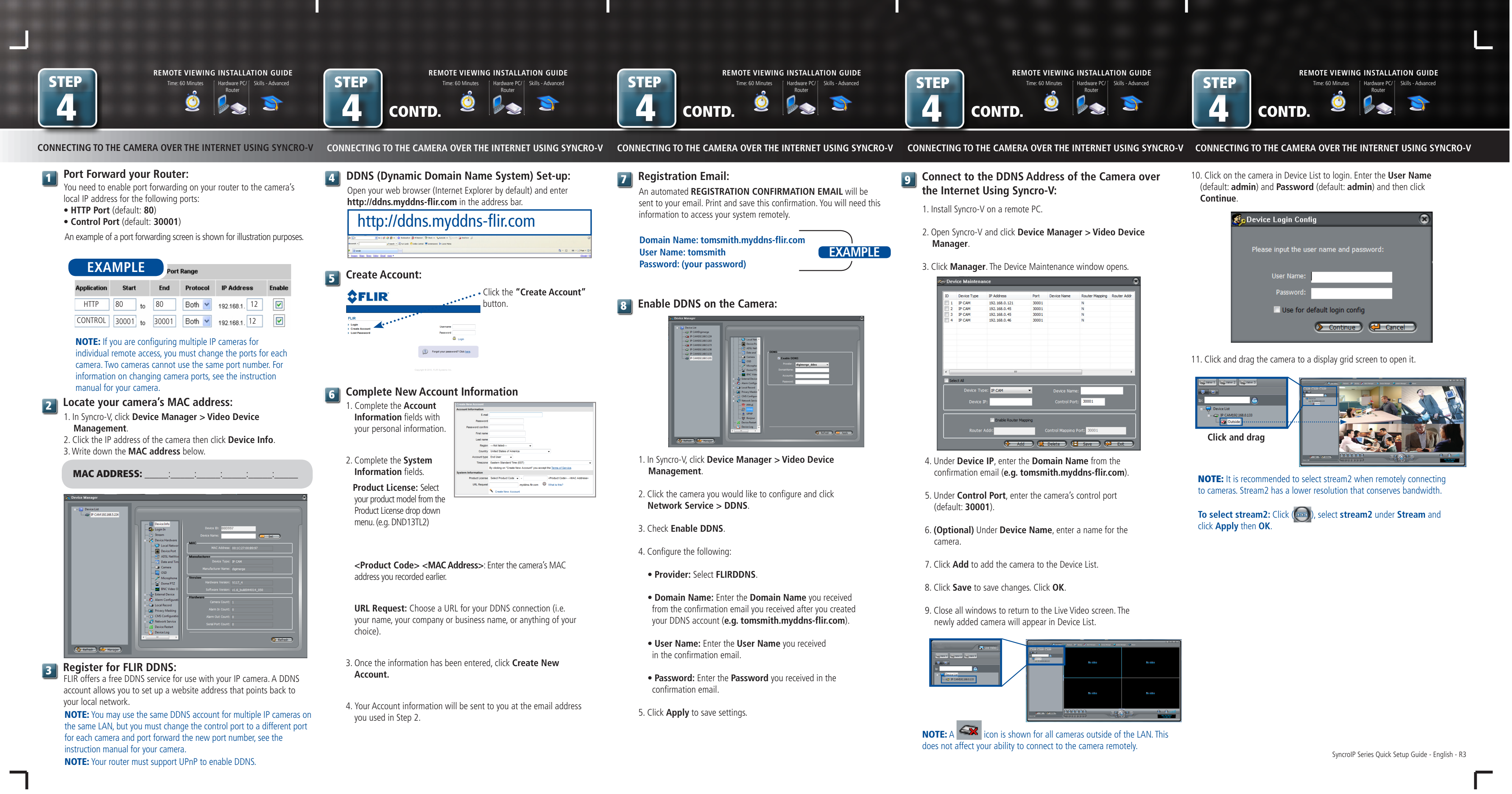